基礎を固めて信頼性の高いモノ作り

トランジスタ技術 2017年9月号 別冊付録

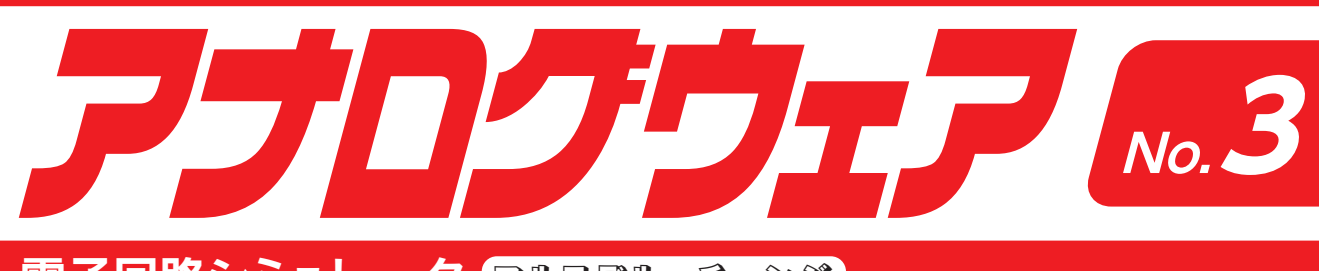

## 

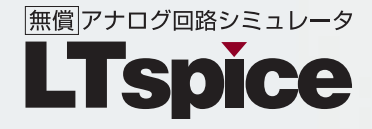

# Spice Up Your Solutions.

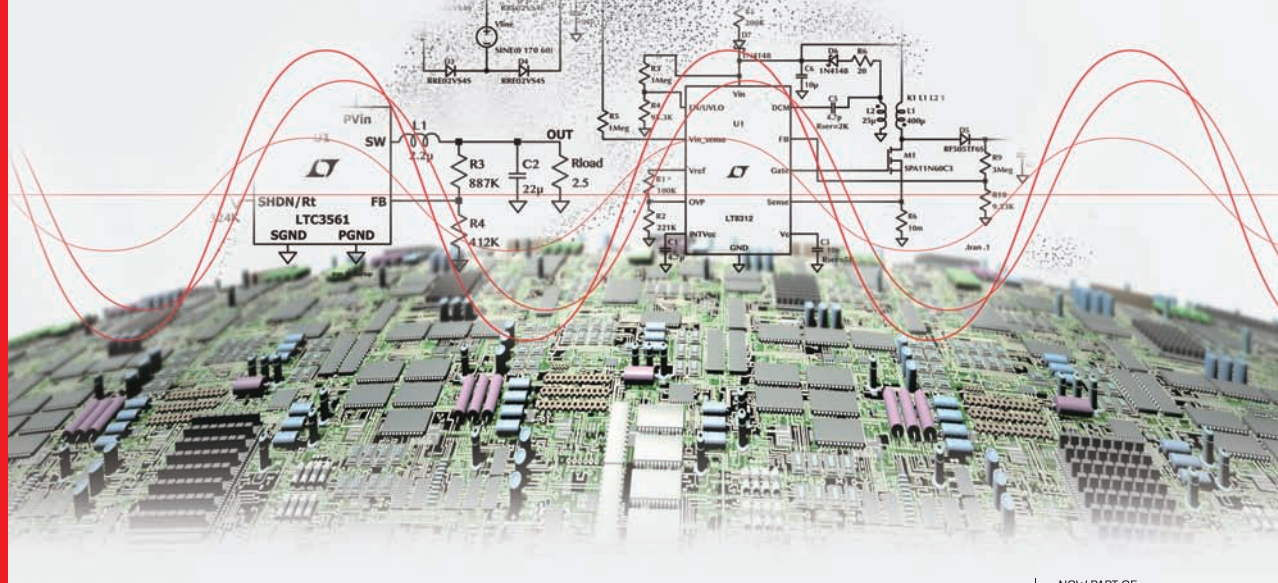

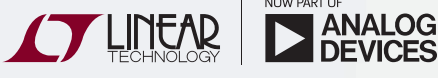

第1章

回路例からコマンド・ライン・スイッチまで

## LTspiceの動作モード

LTspice XVIIは、統合SPICEシミュレータを備え た汎用回路図取り込みプログラムとして使用すること を意図しています.これは、回路を作成し(または、 すでに下書きされている回路例から始めて)、その動 作をシミュレータで観察するという着想です.設計過 程では、目的の回路動作がシミュレーションで実現す るまで回路を繰り返し作成することが必要です.

(1) 統合シミュレータを備えた汎用の回路図取り込みプログラムとしてこのプログラムを使用する.

メニュー・コマンドは「File」→「New」, および 「File」→「Open」(ファイルの拡張子は.asc)

(2) 手作業で作成したネットリストか,別の回路図 取り込みツールで生成した外部ネットリストをシ ミュレータに入力する.

メニュー・コマンドは「File」→「Open」(ファイ ルの拡張子は.cir)

LTspice XVIIは、統合SPICEシミュレータを備え た汎用回路図取り込みプログラムとして使用すること を意図しています。発想は、回路を作成し(または、 すでに下書きされている回路例から始めて)、その動 作をシミュレータで観察するというものです。設計過 程では、目的の回路動作がシミュレーションで実現す るまで回路を繰り返し作成する必要があります。 LTspiceの旧バージョンには、ユーザ指定の仕様を基 にSMPS設計回路を推測しようとするシンセサイザが 組み込まれていましたが、その動作モードは廃止され ました。

回路図は、最終的にはシミュレータに渡されるテキ スト形式のSPICEネットリストに変換されます.ネ ットリストは、LTspice内で下書きされたschematic 回路図から抽出されるのが普通ですが、インポートし たネットリストは回路図なしで直接実行できます.こ の第2の動作モードにはいくつかの使用法があります.

(i) アナログ・デバイセズ社のフィルタ合成プログ ラムである Filter CAD は、LTspice のネットリストを 合成して、フィルタのタイム・ドメインまたは周波数 応答をシミュレートすることができます.

(ii) LTspiceのベンチマーク・テストを簡素化して、他のSPICEと対比させます。

(iii) 従来のシステムでのSPICEシミュレータには回路図取り込み機能が組み込まれていなかったので、

SPICE回路シミュレータの使用経験が長い専門家は, テキスト形式のネットリストを直接処理することに精 通しています.

## 1-1 回路例

LTspice XVIIには、回路例の出所がいくつかあり ます.

#### $\label{eq:homepart} \ensuremath{\mathsf{WOMEPATH}}\xspace{\ensuremath{\mathsf{WDocuments}}\xspace{\ensuremath{\mathsf{YDocuments}}\xspace{\ensuremath{\mathsf{YDocum$

LTspiceXVII¥examples¥Educational というディレクトリがあります.ここには、さまざま な種類の解析、方法、またはプログラム機能を示す非 営利目的のSPICEシミュレーションの例が多数あり ます(図1).

下記のディレクトリ

 $\% HOMEPATH\% {\tt \baseline Documents} {\tt \baseline \baseline \base$ 

LTspiceXVII¥examples¥jigs には、LTspice XVIIにマクロモデルが用意されてい るすべてのリニアテクノロジー・デバイスのシミュレ ーション例があります.

これらの回路は、多くの場合、マクロモデルのテス ト用であるにすぎず、必ずしも推奨の基準設計回路で はないことに注意してください. SMPS(Switched Mode Power Supply)回路に使用されているコンデンサの値 を監査する必要があります. アナログ・デバイセズ社 の最寄りの事業所は、お客様のアプリケーションの要 求に合わせて具体的な設計サポートを提供できるはず です.

LTspice XVIIには, Windowsのエクスプローラと ファイル・ユーティリティで回路図のプレビューを表 示するハンドラが組み込まれていることに注目してく ださい.

## 1-2 汎用回路図方式の SPICE

これはLTspice XVIIシミュレータのおもな用途で す. ライセンスに記載されている制限の範囲内であれ ば,アナログ・デバイセズ製品を使用しない回路であ っても,LTspice XVIIを汎用の回路図取り込み/ SPICEプログラムとして自由に使用できます.多く の会社は,LTspiceを自社のEDAツールとして標準

## 第2章

回路の下書きからシンボルの作成まで

## 回路図の取り込み

LTspice XVIIは、汎用の回路図取り込みプログラ ムを内蔵しています、LTspice XVIIを使用すると、 回路図の下書き、シンボルの作成、ネットリストの生 成、シミュレーション・データの相互調査を実行でき ます、無制限の回路図サイズおよび階層がサポートさ れます.

#### 2-1 基本的な回路図の編集

回路図取り込みプログラムは,新しい回路図を作成 するか,用意された回路例を修正する目的で使用され ます(図1).回路サイズと階層の深さはコンピュータ のリソースだけに制限されます.

このプログラムには、2000を超えるシンボルが付 属しています.これらのシンボルは、LTCのほとん どのパワーIC、OPアンプ、コンパレータ、および回 路設計用の多くの汎用デバイスをカバーします. また, このプログラムにインポートするデバイスに対してオ リジナルのシンボルを描くことができます.

LTspiceの回路図編集は「名詞-動詞」インターフ エースではなく「動詞-名詞」インターフェースです. つまり,移動,ドラッグ,コピー,または削除(動詞) の対象オブジェクト(名詞)を最初に選択するのではな く,最初に動作を選択してからオブジェクトを選択す るという意味です.

したがって、オブジェクトの移動, 鏡映, 回転, ド ラッグ, または削除を行う場合は, 最初に「Move」, 「Drag」, または「Delete」コマンドを選択します. その後, オブジェクトをクリックすればそのオブジェ クトを選択できます. オブジェクトを囲むボックスを ドラッグすれば, 複数のオブジェクトを選択できます. 右マウス・ボタンをクリックするか, Esc キーを押す

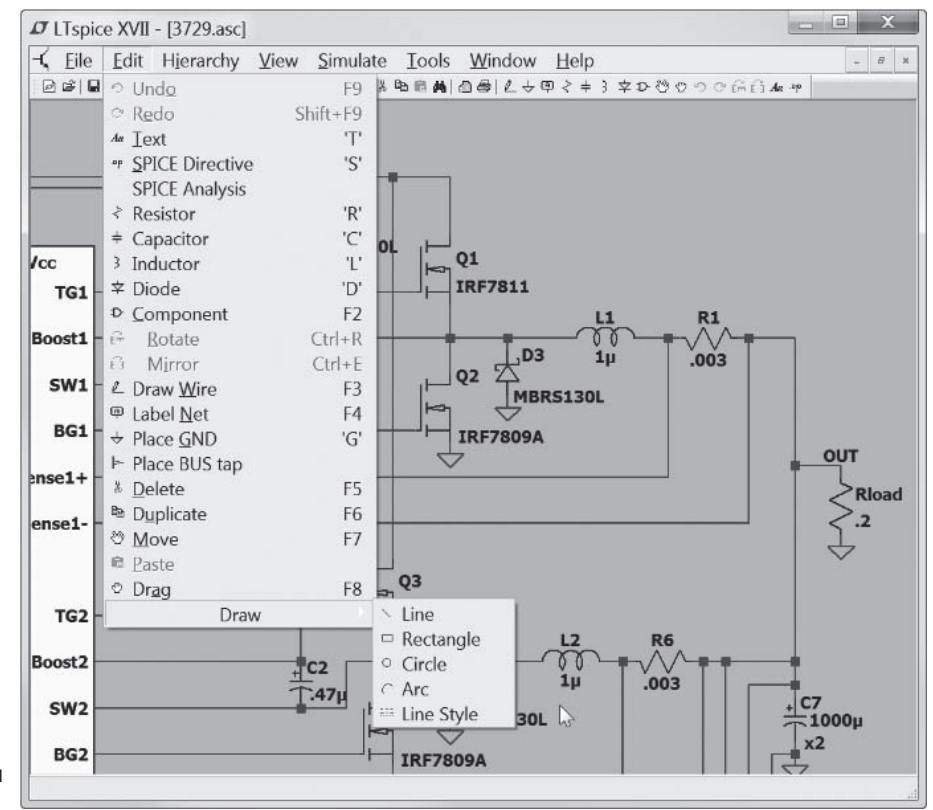

図1 回路図取り込みプロ グラムの「Edit」メニュー

第3章

## トレースの選択からカーソル読み取りまで

# LTspiceの波形ビューワ

LTspice XVIIは、シミュレーション・データのプ ロット方法を完全に制御できる波形ビューワを組み込 んでいます.

## 3-1 データ・トレースの選択

プロットされたトレースを選択する方法は基本的に 3つあります.

- (1) 回路図から直接プロービング
- (2)  $x = 1 \cdot = \neg \neg \rangle$  F [Plot Settings] → [Visible Traces]
- (3)  $\forall = \exists \cdot \exists \forall \lor \lor [Plot Settings] → [Add Trace]$

undo コマンドおよび redo コマンドを使用すると,

選択方法がどれであっても別のトレース選択方法で再 調査できます.

#### ● 回路図から直接プロービング

最も簡単な方法は、回路図をそのままプローブで調 べる方法です.素線を単純にポイントしてクリックし、 その配線の電圧をプロットします(図1).(抵抗、コ ンデンサ、インダクタのような)2カ所の接点をもつ 部品の本体をクリックすることにより、その部品を流 れる電流をプロットします.サブサーキットの電圧と 電流をすべて保存している場合、この方法は回路階層 のすべてのレベルで機能します.また、3ピン以上の 部品の特定の接点に流れる電流をプロットするには、 シンボルの該当のピンをクリックします.

同じ電圧または電流をダブルクリックすると、その 他のすべてのトレースは消去され、ダブルクリックし たトレースが単独でプロットされます. delete コマン ドを選択した後にトレースのラベルをクリックすれば、 トレースを個別に削除できます.

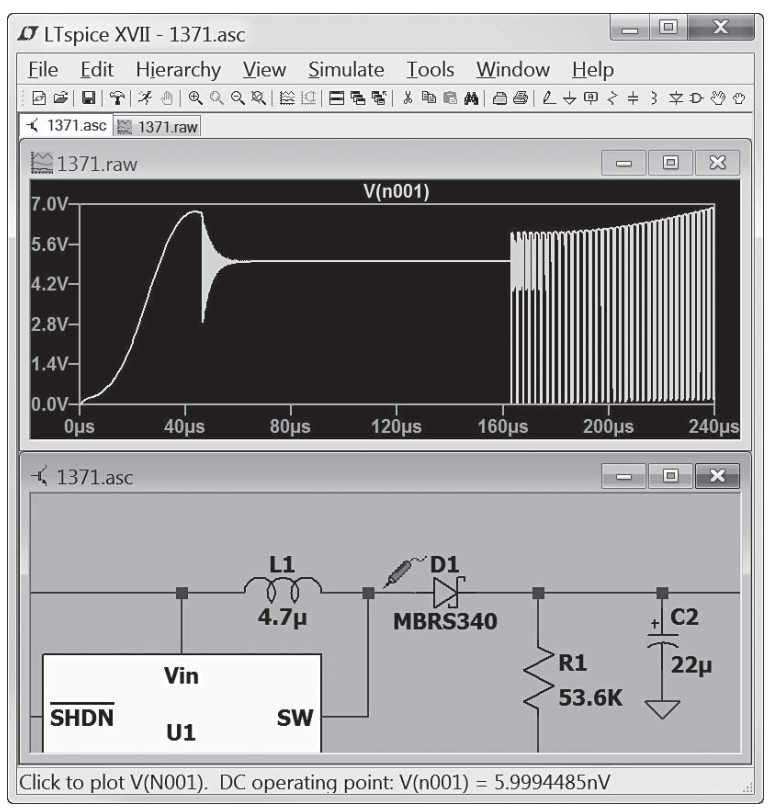

図1 回路図の素線にプロービングする

## 第4章

回路の記述方法から回路素子パラメータまで

## LTspice XVIIマニュアル

LTspice XVIIは、回路図方式の回路シミュレーション・プログラムです。

もともとLTspiceシミュレータは、Berkeley SPICE 3F4/5が原型となっています.以来LTspiceシ ミュレータは、性能向上、バグ修正、機能拡張のため に完全な書き換えを行いました.これにより、このシ ミュレータは業界標準の半導体モデルおよび挙動モデ ルを実行できるようになりました.共同シミュレーシ ョンを含むデジタル・シミュレーション機能が追加さ れました.並行処理、SPARSEマトリクス・ソルバ でのアセンブリやオブジェクトの動的なコード生成な ど、アナログSPICEシミュレータを大幅に拡張した ことにより、LTspice XVII は業界最高のアナログ・ シミュレータになりました.

多くのアナログ・デバイセズ製品は、カスタム・マ クロモデルで現実的な動作を正確にカプセル化する、 独自のビルディングブロックおよび/または独自のハ ードウェア記述言語でモデル化されています.これに より、SMPSのプロトタイプをシミュレーションによ って迅速に作成できます.

LTspice は汎用のSPICE シミュレータとして使用で きます.新しい回路は、組み込み回路図キャプチャを 使用して作成することができます.シミュレーション のコマンドおよびパラメータは、確立されたSPICE 構文(SPICE syntax.)を使用して、回路図にテキスト として配置されます.回路ノードとデバイス電流の波 形をプロットするには、シミュレーション中またはシ ミュレーション後に回路図内のノード上でマウスをク リックします.

本書を補完するきわめて貴重な参考文献は, 『Semiconductor Device Modeling with SPICE』 (Giuseppe Massobrio と Paolo Antognetti の共著, McGraw Hill社, 1993年および後年の再版)です. こ の本では,各種の商用SPICEプログラムで使用され ている半導体デバイスの式や拡張機能(本書で使用し たものを含む)が記載されています.

BSIM 3 および 4 の デバイス につい ては, UC Berkeley CAD グループが出している関連文書を参照 してください.

LTspiceはアナログ・デバイセズ社の登録商標です.

### 4-1 回路の記述

イントロダクション

1

2

3

4

5

6

回路はテキスト・ネットリストによって定義されま す. ネットリストは、一連の回路素子とそのノード、 モデル定義、およびその他のSPICEコマンドで構成 されます.

ネットリストは、通常、図面で入力します。新しい 回路図を作成するには、メニュー項目で「File」→ 「Open」を選択します。Windowsのファイル・ブラ ウザが表示されます。既存の回路図を選択して新しい 名前で保存するか、新しい名前を入力して新規に空の 回路図ファイルを作成します。LTspiceは、さまざま なタイプのファイルおよび文書を使用します。ファイ ル名の拡張子が「.asc」のファイルを作成します。回 路図取り込みコマンドは「Edit」メニューの下にあり ます。

コマンドのキーボード・ショートカットは 「Schematic Editor Overview」で一覧表示されます.

回路図をシミュレートすると、回路図の図表情報か らネットリスト情報が抽出されます.元の回路図と同 じファイル名で、拡張子が「.net」に変わります. LTspiceはこのネットリストを読み込みます.

また、手書きしたまたは外部で作成されたテキス ト・ネットリストを開いてシミュレートし、編集する こともできます. 拡張子が「.net」、「.cir」、または「.sp」 のファイルは、LTspiceによってネットリストと認識 されます.

本書では、ネットリストで使用される構文を記載し ていますが、まれに回路図レベルのアドバイスも提供 しています.

#### 4-2 全般的な構造および規則

解析の対象回路はネットリストと呼ばれるテキス ト・ファイルで記述されます.ネットリストの最初の 行は、コメントとみなされて無視されます.通常、ネ ットリストの最終行はシンプルに「.END」だけを記 載しますが、これは省略可能です.「.END」以降の行 はすべて無視されます.

コメント行と最終行の間にある行について、記述の

*アナログウェア* No.3

## 第5章 データ圧縮からインターネット・オプションまで

# Control Panelへのアクセス

「Control Panel」を表示するには、メニュー・コマ ンドから「Tools | → 「Control Panel | を使用します. ここでは、LTspice XVIIの多くの外観を設定できま す

#### 5-1 Compression

LTspiceは、生データ・ファイルを生成時のまま圧 縮します。圧縮ファイルは、圧縮していないファイル の1/50に小さくすることができます. これは不可逆 圧縮です.

図1に示す「Control Panel」の「Compression」ペ インでは、圧縮実行時に生じる損失の程度を制御でき ます.

Window Size (No. of Points) 2つの端点間に圧縮できる点の最大数です。波形の 圧縮を解除するには、0に設定します。

イントロダクション 1

2

3

4

5

6

- Relative Tolerance 圧縮データと非圧縮データの間で許容される相対誤 差です.
- Absolute Voltage tolerance [V] 圧縮アルゴリズムによって許容される電圧誤差です.
- Absolute Current tolerance [A] 圧縮アルゴリズムによって許容される電流誤差です。

これらの圧縮設定は、デフォルト設定の使用を促す ため、プログラムを複数回起動した場合は引き継がれ

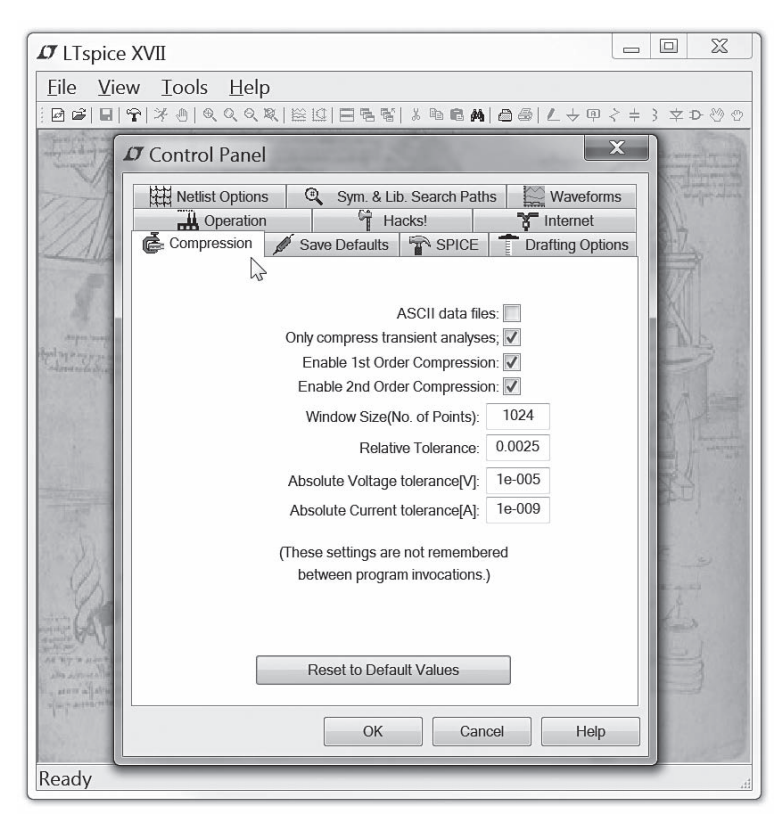

図1 Compressionの設定項目

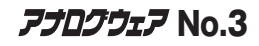

## 第6章

インストールからユーザーズ・グループまで

# よくある質問への回答

## 6-1 SPICEの差別化

LTspiceがほかのSPICEプログラムより優れているのはなぜですか?

経済的な側面です.

もし私がEDA企業向けにSPICEプログラムを開発 すれば、数百万ドル程度の総収益を上げることが可能 です.しかし、私がIC企業向けに同じプログラムを 開発し、それを使ってICを設計して販売すれば、同 じシミュレータが15億ドルの収益へのクリティカ ル・パスになるのです.

 確かにそうですね、ですが、LTspiceとほかの SPICEの間にある大きな技術的差異は何ですか?
Berkeley SPICEに基づいているすべてのSPICEが、 必ずしも本質的に同じソルバであるとは言えないので すか?

LTspiceは、市販されているほかのSPICEプログラ ムより劇的に改良されたバージョンのSPICEです. これらの改良の大半は独自のものですが、LTspiceと ほかのSPICEプログラムとの違いを説明する記事が 参考文献(1)にあります.

記事では、比較のためにPSpiceの古いバージョン からLTspiceのより優れたソルバまで画面ダンプを使 用していますが、ネットリストは機械で読み込むこと ができます.また、商用シミュレータの現行バージョ ンでネットリストを実行して、(i)問題が解消されな いことと、(ii)SPICEソフトウェア会社では開発が 中止されたSPICEソルバを開発したことを理解する ことができます.

● わかりました. ですが, そのGUIはどうですか? LTspiceのGUIは, 回路図を入力するのに必要なキ ーボード入力とマウスの動きの統計解析が基本となり ました. LTspiceのGUIは, 実験的に圧倒的な成功を 収めているだけでなく, 回路図の入力に使用するうえ で実際に最も簡単なGUIです.

#### ●参考文献●

(1) Mike Engelhardt; SPICEの差別化, LT Journal of

Analog Innovation, 2015年1月.

http://cds.linear.com/docs/jp/lt-journal/jLTJournal-V24N4-01-df-SPICEDifferentiation-MikeEngelhardt. pdf

## 6-2 インストールの問題

 LTspice XVIIのインストール方法を教えてください http://www.linear-tech.co.jp

にアクセスして,LTspiceXVII.exeファイルをPCの 一時ディレクトリにダウンロードします.インストー ル対象のLTspiceXVII.exeを実行します.管理者とし て実行する必要があります.

ダウンロード・ファイル(LTspiceXVII.exe)は、リ ニアテクノロジー社によってディジタル署名されてい ます.

LTspiceのインストール・プログラムをダウンロードしましたが、使用中のWindowsのバージョンとは互換性がないと表示されます.現在使用中のWindowsバージョンで動作するプログラムを入手できますか?

Windows 7, 8, または10を使用している必要があ ります. Windows XP<sup>(注1)</sup>ではLTspice XVII は動作 しません.

Windows 7, 8. または10を使用していて、インス トール・ファイル(LTspiceXVII.exe)に関するエラ ー・メッセージが表示された場合は、ダウンロード中 にファイルが破損しています.

この状況が発生する可能性があるのは、低速の接続 経路でインストール・ファイルをダウンロードしてい る間に(ウェブ・サイトのメンテナンスにより)サーバ のファイルが改訂される場合です.ファイルをあらた めてダウンロードする必要があります. Windows 7 x64は、現在LTspice XVIIの最も一般的なプラット フォームです.

注1:LTspice IV は Windows XPユーザ向けに今でも使用可能 ですが、LTspice IV が今後更新されることはありません.

*דלםלידד* No.3